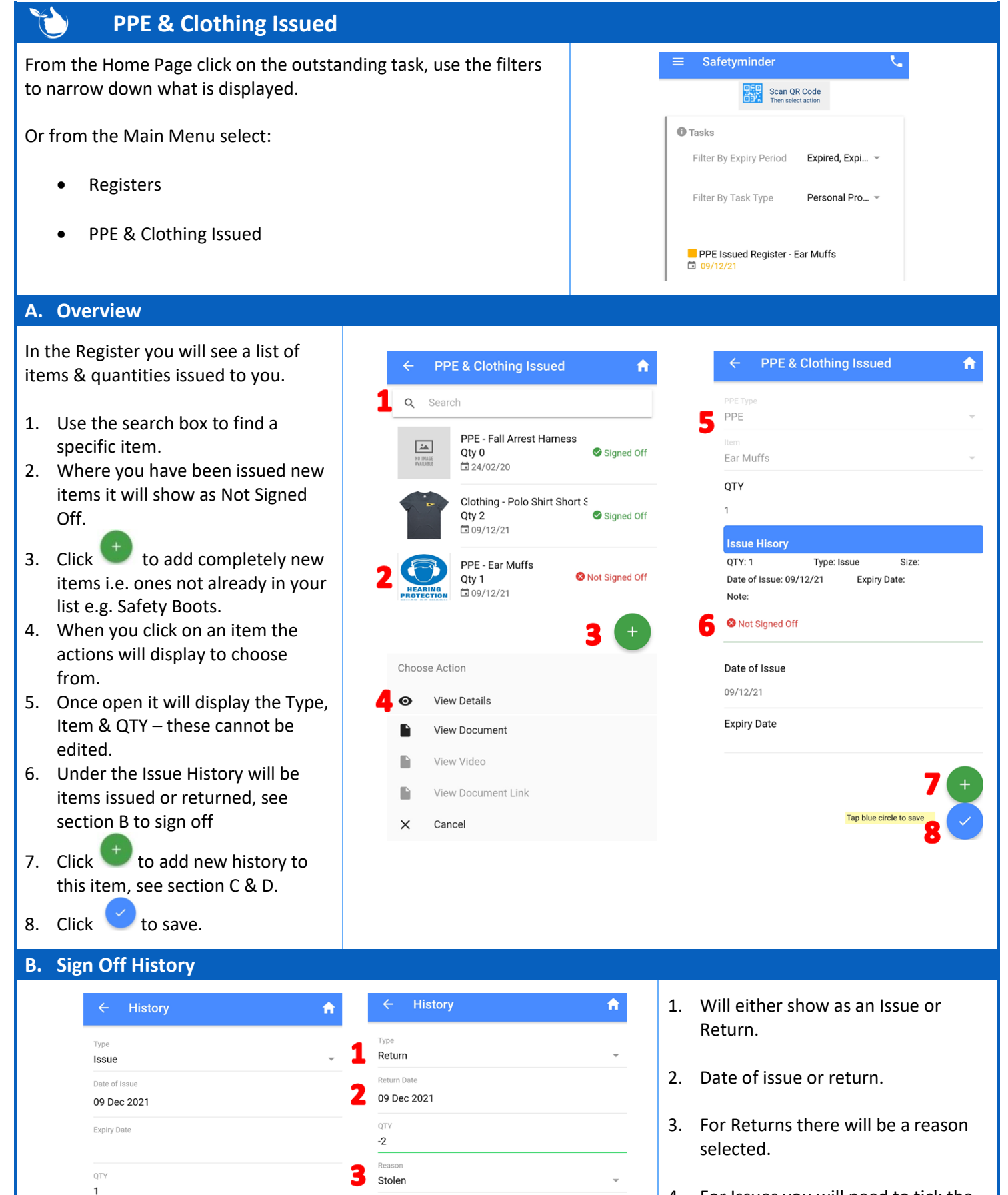

New shirts issued

ou been given proper instructions on how to use this

4. For Issues you will need to tick the box, after which Sign off will be active.

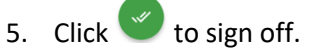

Contd/...

| C. Issue new stock for existing it                                                                                                    | ems                                                                                                    |                                                                                                    |
|----------------------------------------------------------------------------------------------------|----------------------------------------------------------------------------------------------------|----------------------------------------------------------------------------------------------------|
| <ol> <li>Issue will show as default.</li> <li>Use the date selector to select<br/>date of issue &amp; click DONE.</li> <li>Use the date selector it an<br/>expiry date is required.</li> <li>Type in the QTY being issued.</li> <li>Use the size selector if required<br/>&amp; click OK.</li> <li>Type in any notes if required.</li> <li>Click to save.<br/>If item is not required click X.</li> <li>The new task will need to be signed<br/>off as per section B above.</li> </ol> | <ul> <li>Fistory             </li> <li>Type</li></ul>                                                                                               | CANCEL     DONE       Jul     2024       Aug     2023       Sep     2022       Oct     2021       Nov     2020                                                                                                    |
| D. Returning Items                                                                                                    |                                                                                                    |                                                                                                    |
| <ul> <li>← History</li> <li>Type</li> <li>Return</li> <li>Return Date</li> <li>09 Dec 2021</li> <li>07Y</li> <li>2</li> <li>4 Resson</li> <li>Stolen</li> <li>Note</li> <li>New shirts issued</li> <li>6 </li> <li>×</li> </ul>                                                                                                    | Type       3       Reason       4         Issue       Expired       Expired         CANCEL       OK       Lost         Stolen       CANCEL       OK | <ol> <li>Select Return for the Type.</li> <li>Use the Date selector as per above<br/>and click DONE.</li> <li>Type in the QTY being returned.</li> <li>Select a Reason &amp; click OK.</li> <li>Type in any required notes.</li> <li>Click to save.<br/>If item is not required click X.</li> <li>The new task will need to be signed off<br/>as per section B above.</li> </ol> |

## NOTES:

4

- Sizes will only show if selected in the PPE-Clothing/Items.
- If the QTY is zero for any given item it will no longer show in the mobile app. You will need to re-issue items from the web app.

Safetyminder Knowledge Base - Copyright of Trans-Tasman Pty Ltd

Feb-22